# #02 JoytokeyでGoogle音声検索

2019/4/16 情報ボランティア障害者支援の会 Sさんサポート・プロジェクト

# 2-1 キーボード/マウスをうまく使えない→課題解決について

任天堂SWITCHのJoy-Com

Joy-ComをWindows10 PCにBluetooth接続

「JoyToKey」 キーボード入力変換アプリ

https://joytokey.net/ja/download

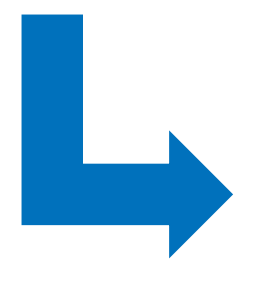

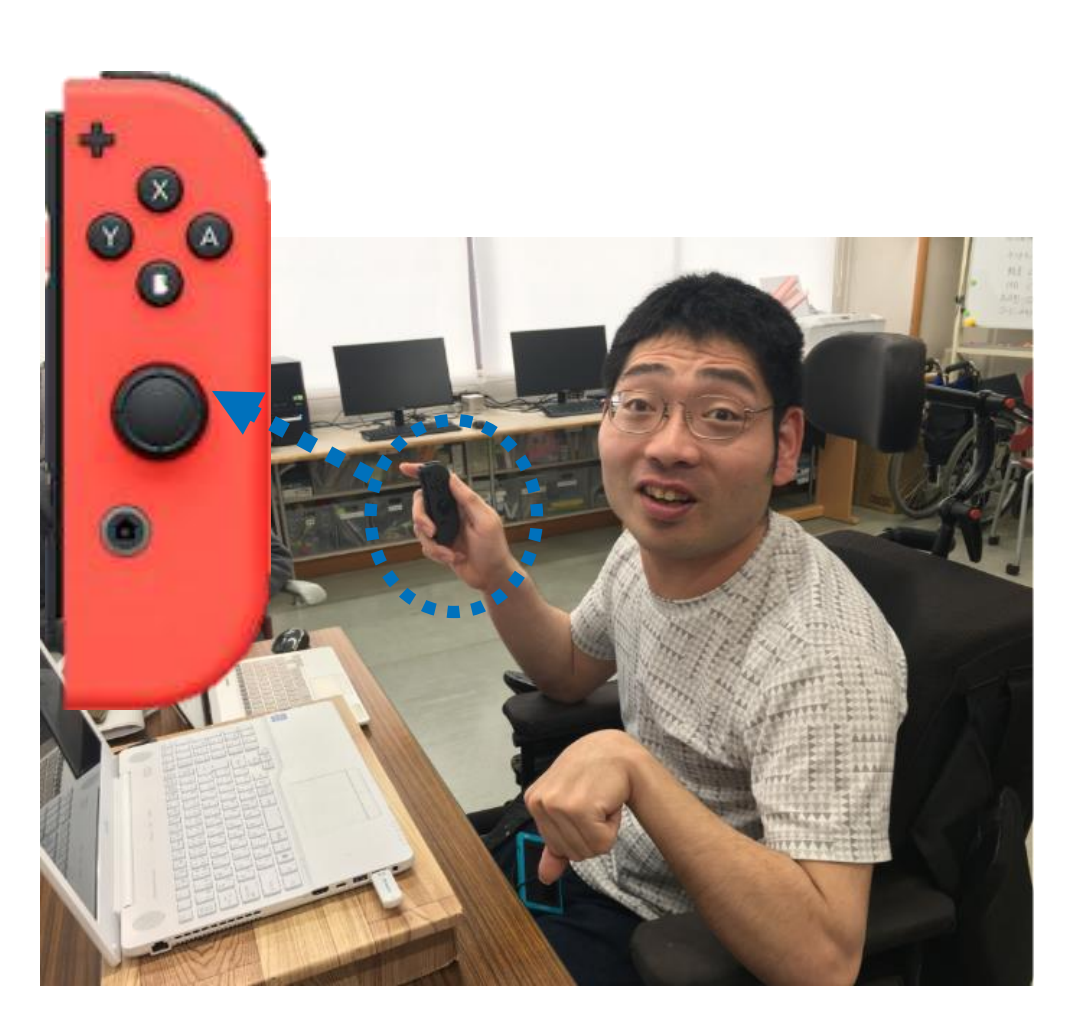

# 2-2 右手Joy-Comでマウス操作・ボタン15でGoogle音声検索を利用

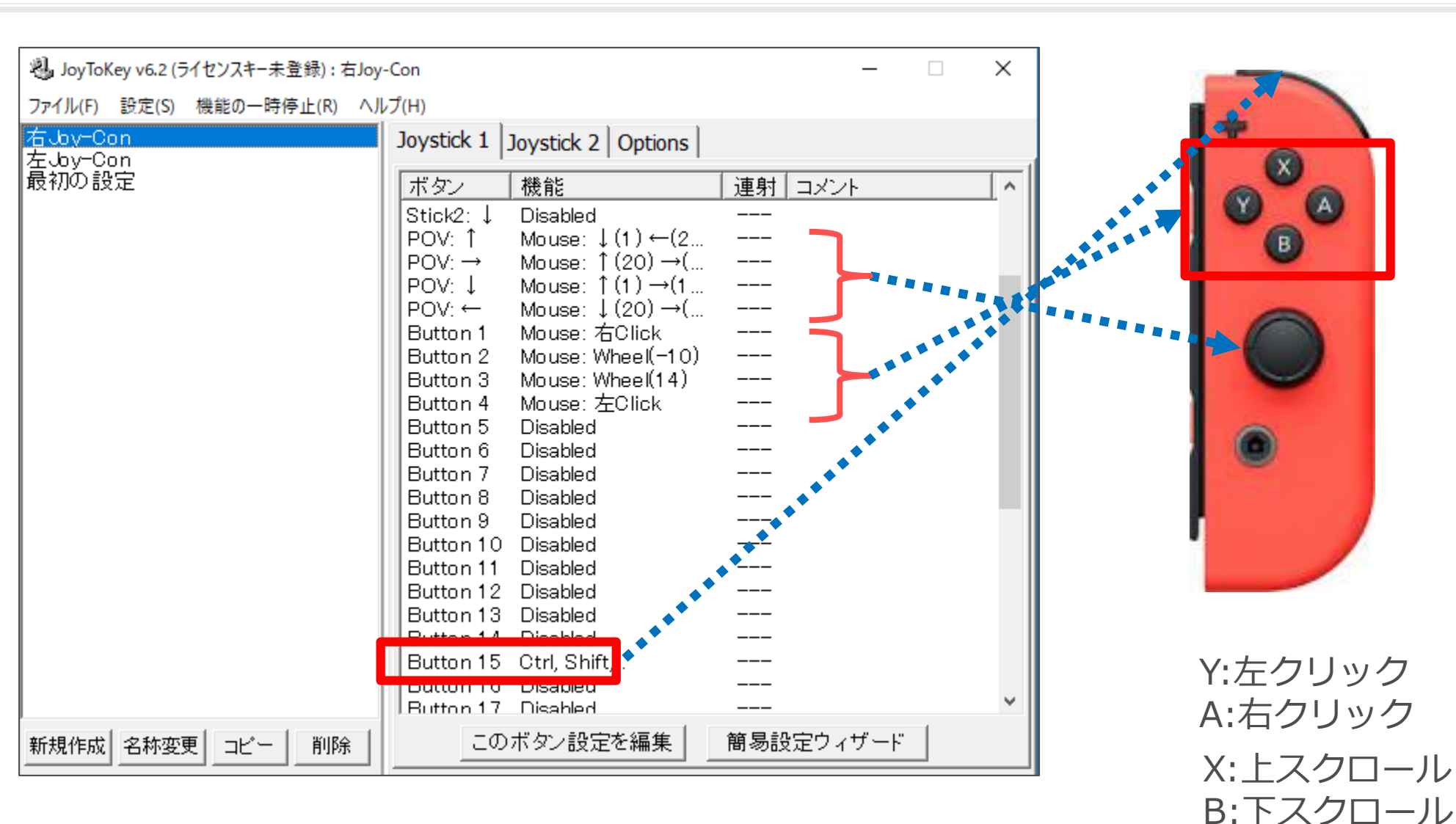

ボタン15:Ctrl+Shift+.でGoogle音声検索

# 2-3 左手Joy-Comでボタン2をCortana音声検索

| 3 JoyToKey v6.2 (ライセンスキー未登録): 左Joy | <i>γ-Con</i> — □ X                                                                                                    |   |
|------------------------------------|----------------------------------------------------------------------------------------------------|---|
| ファイル(F) 設定(S) 機能の一時停止(R) ヘル        | レプ(H)                                                                                                    | - |
| 右Joy-Con<br>左, by-Con              | Joystick 1 Joystick 2 Options                                                                                                    |   |
| <mark>左Jby-Con</mark><br>最初の設定     | $\overline{x}g_{2}$ $\overline{kki}$ $\overline{y}g_{1}$ $\overline{y}_{2}$ Stick1 $\leftarrow$ Disabled          Stick1 $\rightarrow$ Disabled          Stick1 $\uparrow$ Disabled          Stick2 $\leftarrow$ Disabled          Stick2 $\div$ Disabled          Stick2 $\uparrow$ Disabled          Stick2 $\div$ Disabled          Stick2 $\div$ Disabled          Stick2 $\div$ Disabled          POV: $\uparrow$ Disabled          POV: $\downarrow$ Disabled          Button 1       Ctrl C          Button 2       L-Win, C          Button 4       Ctrl, V          Button 5       Disabled          Button 6       Disabled          Button 6       Disabled          Button 7       Disabled          Button 7       Disabled          Button 7       Disabled          Button 7       Disabled |   |
|                                    | Button 8 Disabled<br>Button 9 Disabled                                                                                                    |   |
| 新規作成   名称変更   コピー   削除             | このボタン設定を編集                                                                                                    |   |

ボタン2:Winキー+CでCortana音声検索

# 2-4 PCとJoy-ComをBluetoothで接続する

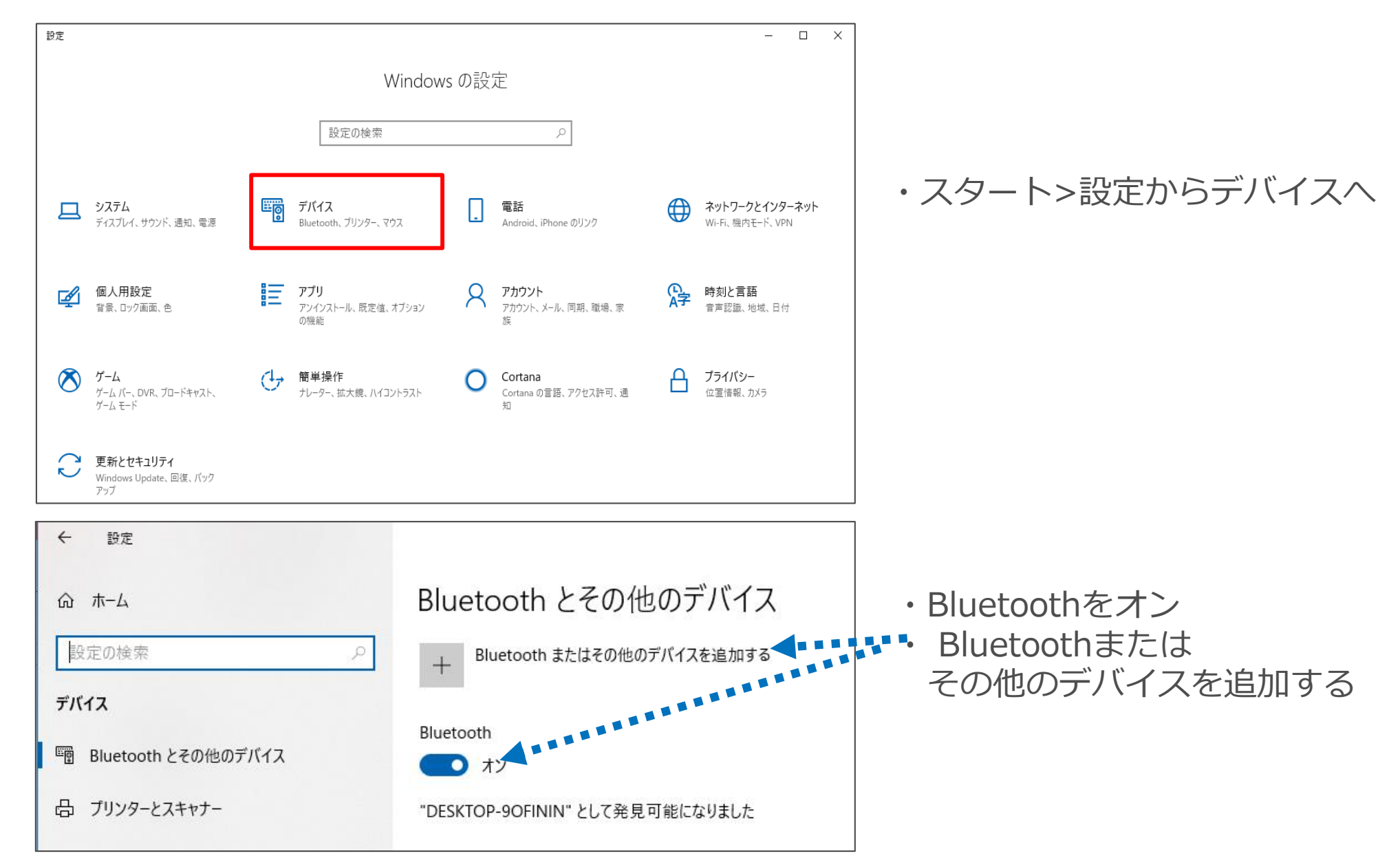

# 2-5 Bluetoothまたはその他のデバイスで接続待ち受け状態にする

| デバ | イスを追加する                                                          | × |
|----|------------------------------------------------------------------|---|
| デー | バイスを追加する<br>mするデバイスの種類を選択してください。                                 |   |
| *  | Bluetooth<br>マウス、キーボード、ペン、オーディオまたはその他の種類の Bluetooth デバイス         |   |
| ç  | ワイヤレス ディスプレイまたはドック<br>ワイヤレス モニター、テレビ、Miracast を使用する PC、ワイヤレス ドック |   |
| +  | その他すべて<br>Xbox コントローラーとワイヤレス アダプター、 DLNA など                      |   |

# 2-6 Joy-Conの接続

- ・ Joy-Con 側面の「シンクロボタン」を長押ししてプレーやランプを点滅させる
- ・点滅している状態でもう一度シンクロボタンを押すと点滅が消え、接続も解除される

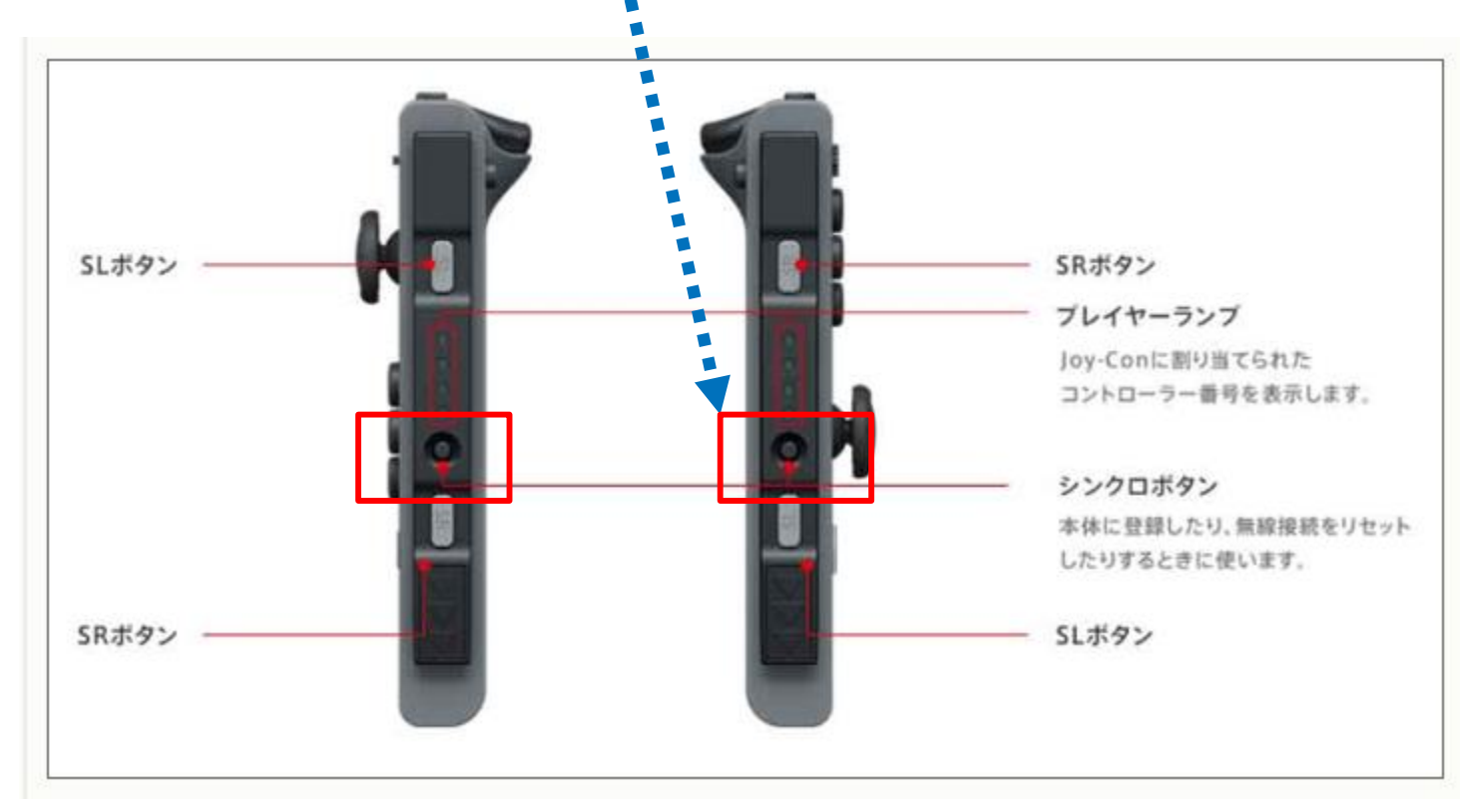

PC画面にJoy-Con(L)、 Joy-Con(R)が表示されるので選択する
 ・登録は1つずつ行う

2-7 ペアリング・接続

- ・登録完了すると「接続済み」か「ペアリング済み」になる
- ・「接続済み」は使える状態
- 「ペアリング済み」はシンクロボタンを長押ししてプレイヤーランプを点滅させてから、
   なにかのボタンを押せば「接続済み」になる

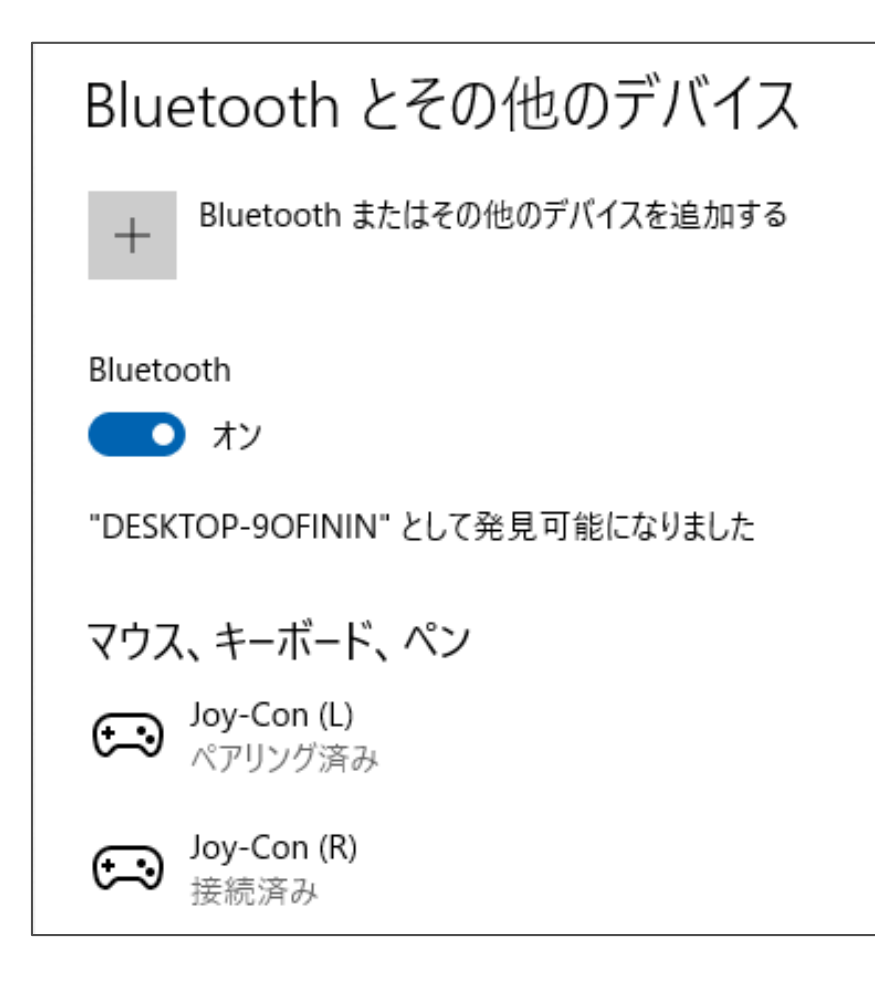

### 2-8 ゲームコントローラの設定から入力テスト

- ・キーボードの「Win」キーと「R」キーを同時に押すと
   ファイル名を指定して実行というダイアログがでる
- ・「control /name Microsoft.GameControllers」と入力でゲームコントローラが起動する

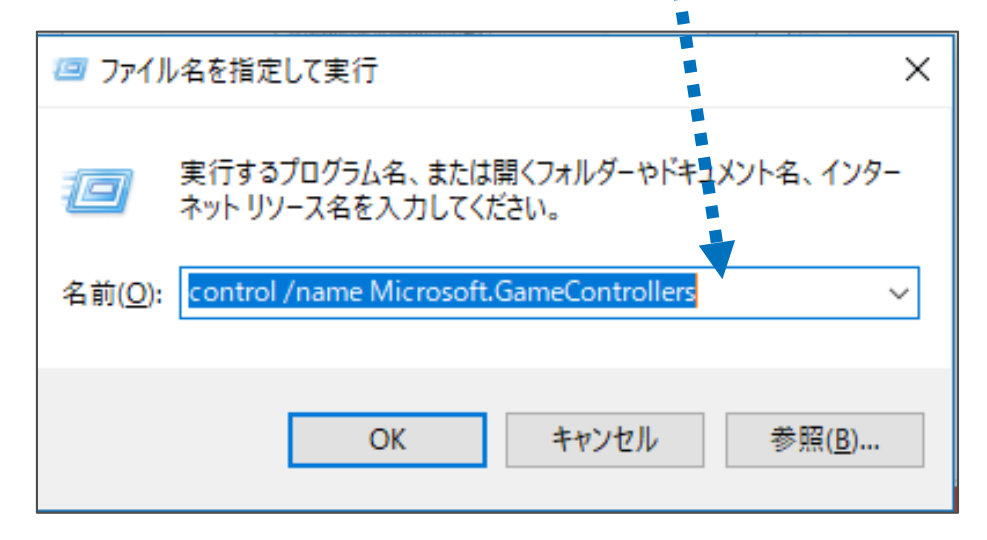

・Wireless GamepadがJoy-Conなので、そのプロパティを開けば入力テストができる

| 🐢 ゲーム コントローラー                      | ×                       |
|------------------------------------|-------------------------|
| これらの設定で、コンピューターにインストールされているゲーできます。 | -ムコントローラーを構成            |
| インストール済みゲーム コントローラー( <u>N</u> )    |                         |
| コントローラー                            | 状態                      |
| Wireless Gamepad                   | ок                      |
| Wireless Gamepad                   | ок                      |
| 詳細設定( <u>D</u> )                   | プロパティ( <u>P</u> )<br>OK |
|                                    |                         |

# 2-10 アナログスティックの入力が8方向しかできない

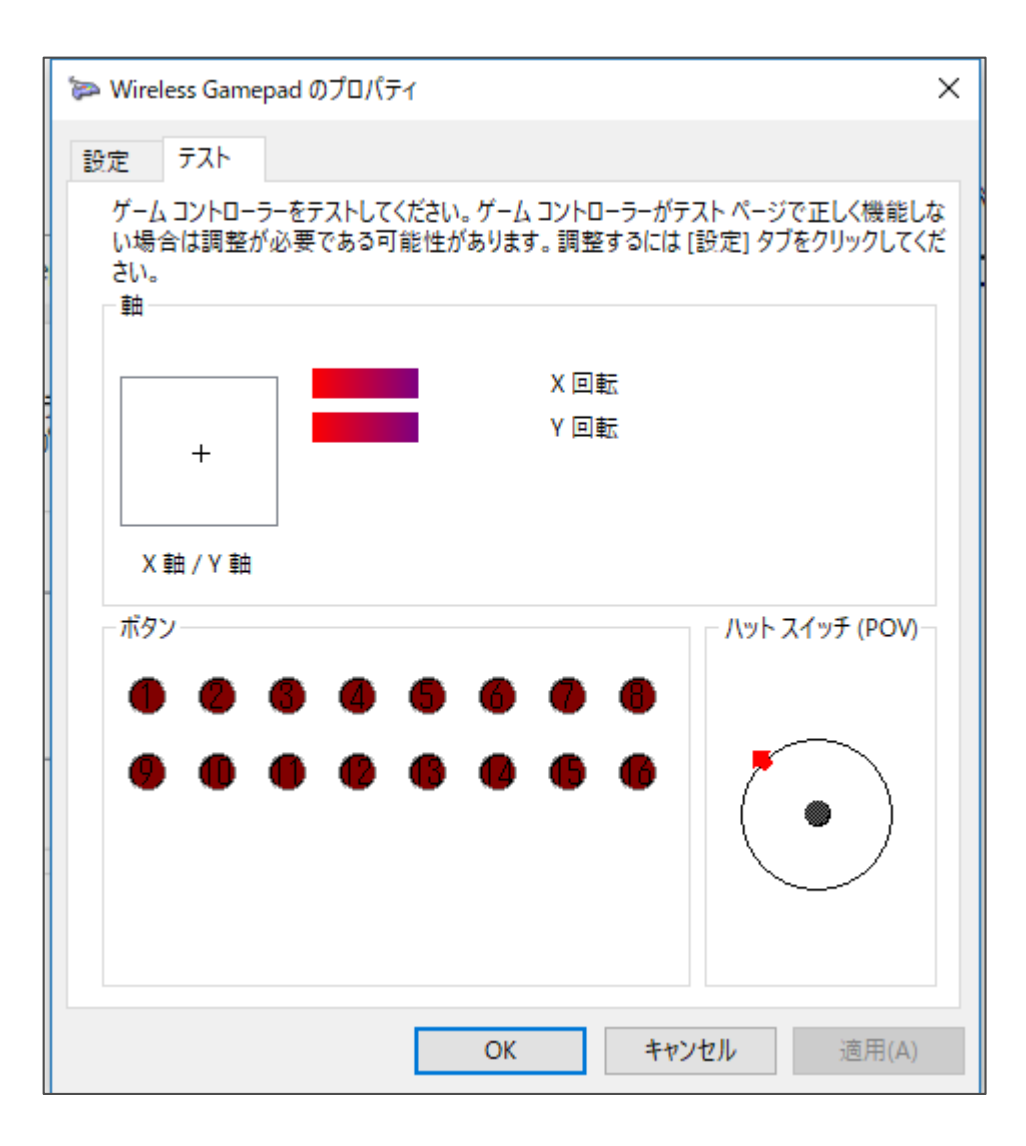

### 2-11 Googleを聞き取りモードで開く

Google検索窓にカーソルを置いて Ctrl+Shift+. : Googleを聞き取りモードで開く

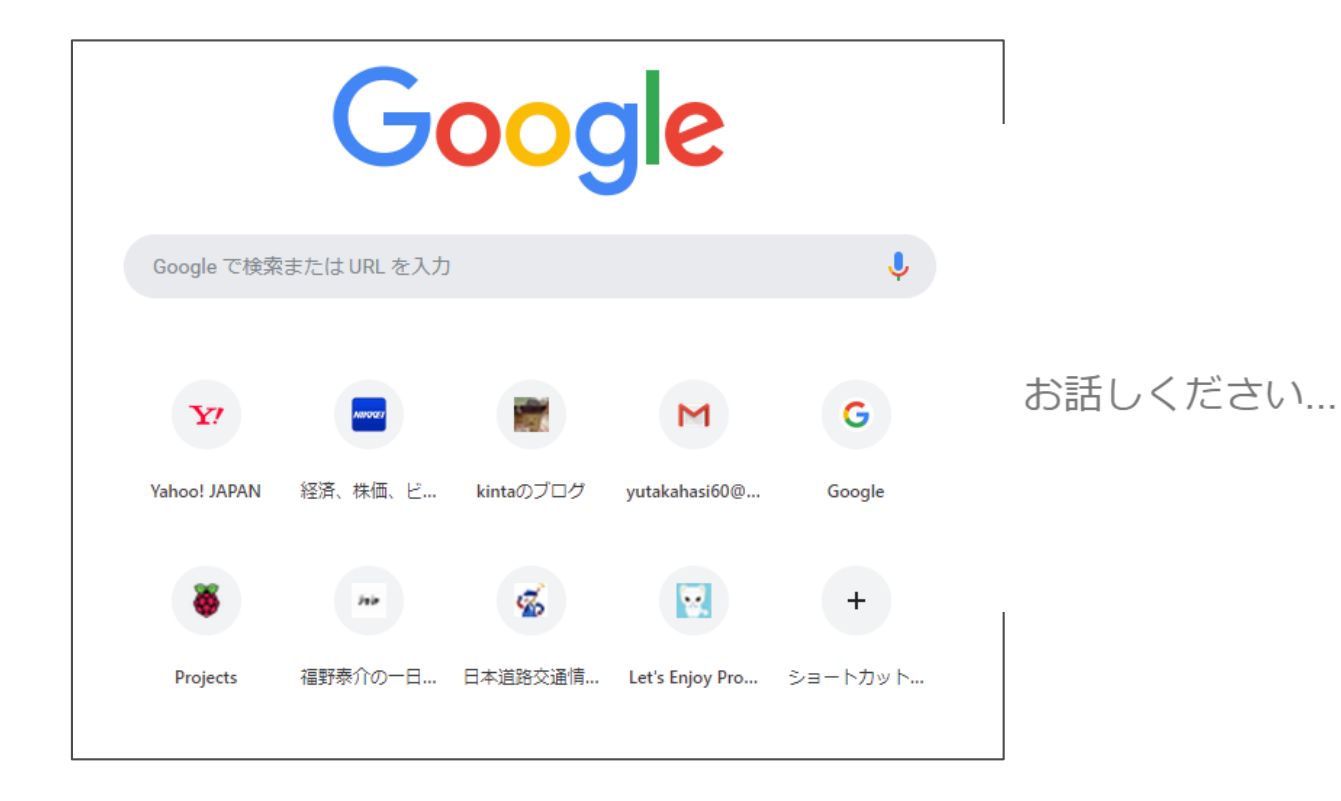

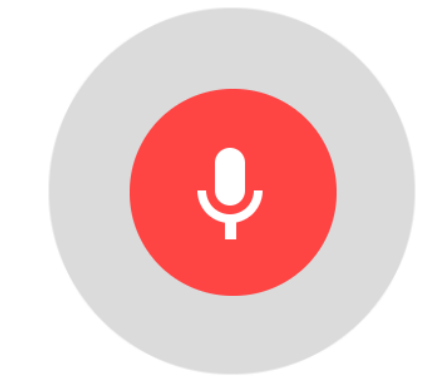

#### Winキー+C: Cortanaを聞き取りモードで開く

| 組み合わせるキー               | 動作                        |
|------------------------|---------------------------|
| [Space]                | キーボード切り替え(言語とレイアウト)       |
| [Ctrl] + [Space]       | 前回のキーボードレイアウトに戻す          |
| [Shift] + [Space]      | キーボード切り替え(言語とレイアウト)逆順     |
| [A]                    | アクションセンター                 |
| [B]                    | 通知領域アイコン選択                |
| [Alt] + [B]            | ブロードキャストの開始/中断(ゲームモード)    |
| [Ctrl] + [Shift] + [B] | ディスプレイドライバーのリセット          |
| [C]                    | Cortanaを聞き取りモードで開く(オプション) |
| [Ctrl] + [C]           | カラーフィルターのオン/オフ            |
| [Shift] + [C]          | チャームメニューを開く               |
| [D]                    | ウィンドウを最小化してデスクトップ表示       |

# JoyToKeyを自動で起動する

2019/4/16 情報ボランティア障害者支援の会 Sさんサポート・プロジェクト

#### (1)コルタナで → タスク スケジューラを検索・起動する

「タスクの作成」からウィザードに従って、

- ・タスク名(例えば「JoyToKey」)を入力
- ・トリガは「ログオン時」を選択
- ・操作は「プログラムの開始」を選ぶ
- ・動作は JoyToKey.exe のファイルを選択し、タスク作成を完了させる

その後、一覧から作成したタスクを選び、「最上位の特権で実行する」をチェック。

他にも、設定タブを開き、「タスクを停止するまでの時間」や「要求時に実行中のタスクが終了しない場合、タスクを強制的に停止する」などもOFFにしておく

これで、JoyToKey がログオン時に管理者権限で自動的に実行されるようになる

#### 2-14 タスクスケジューラ起動>タスクの作成

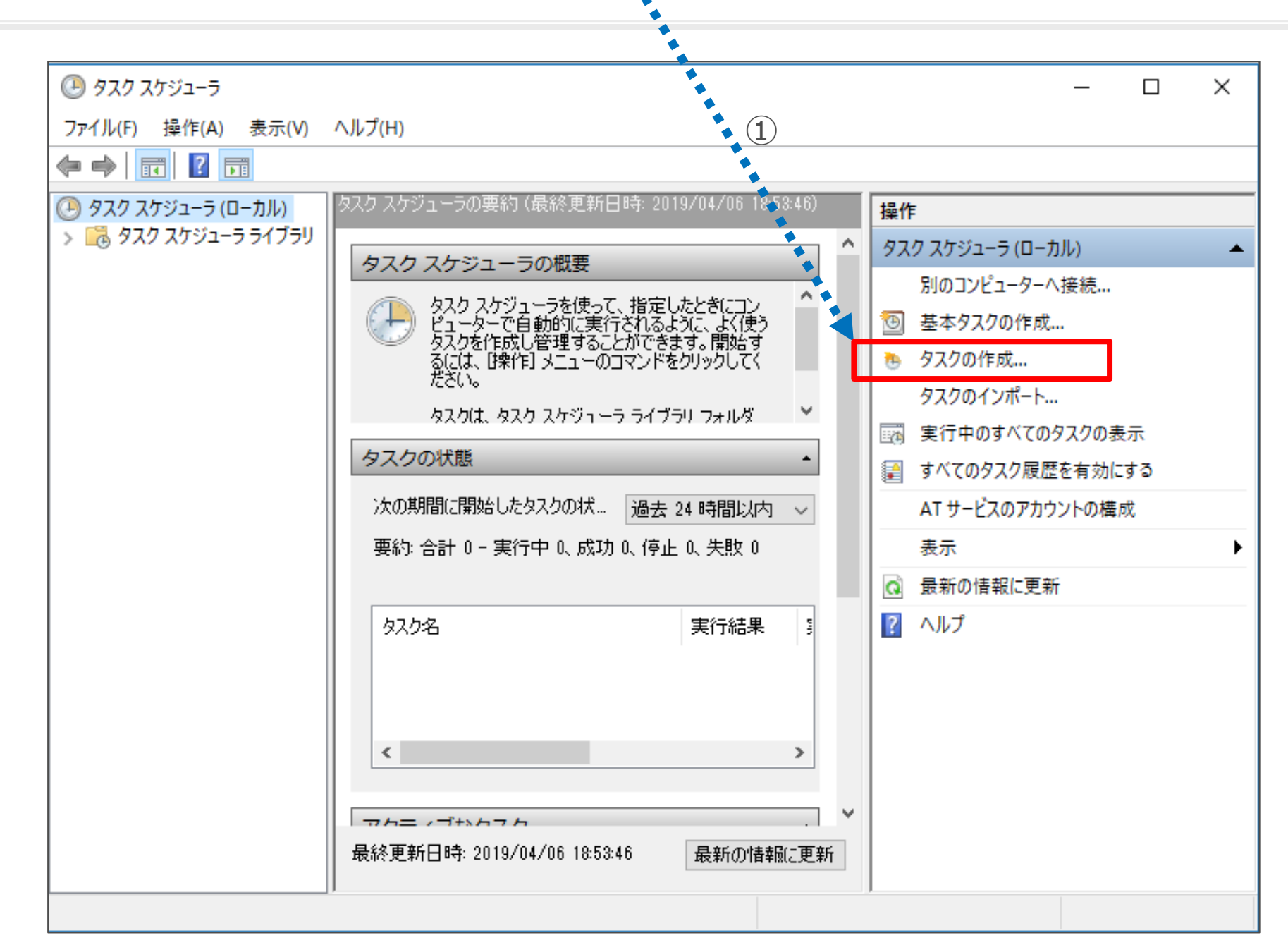

2-15 タスクスケジューラ 全般を設定

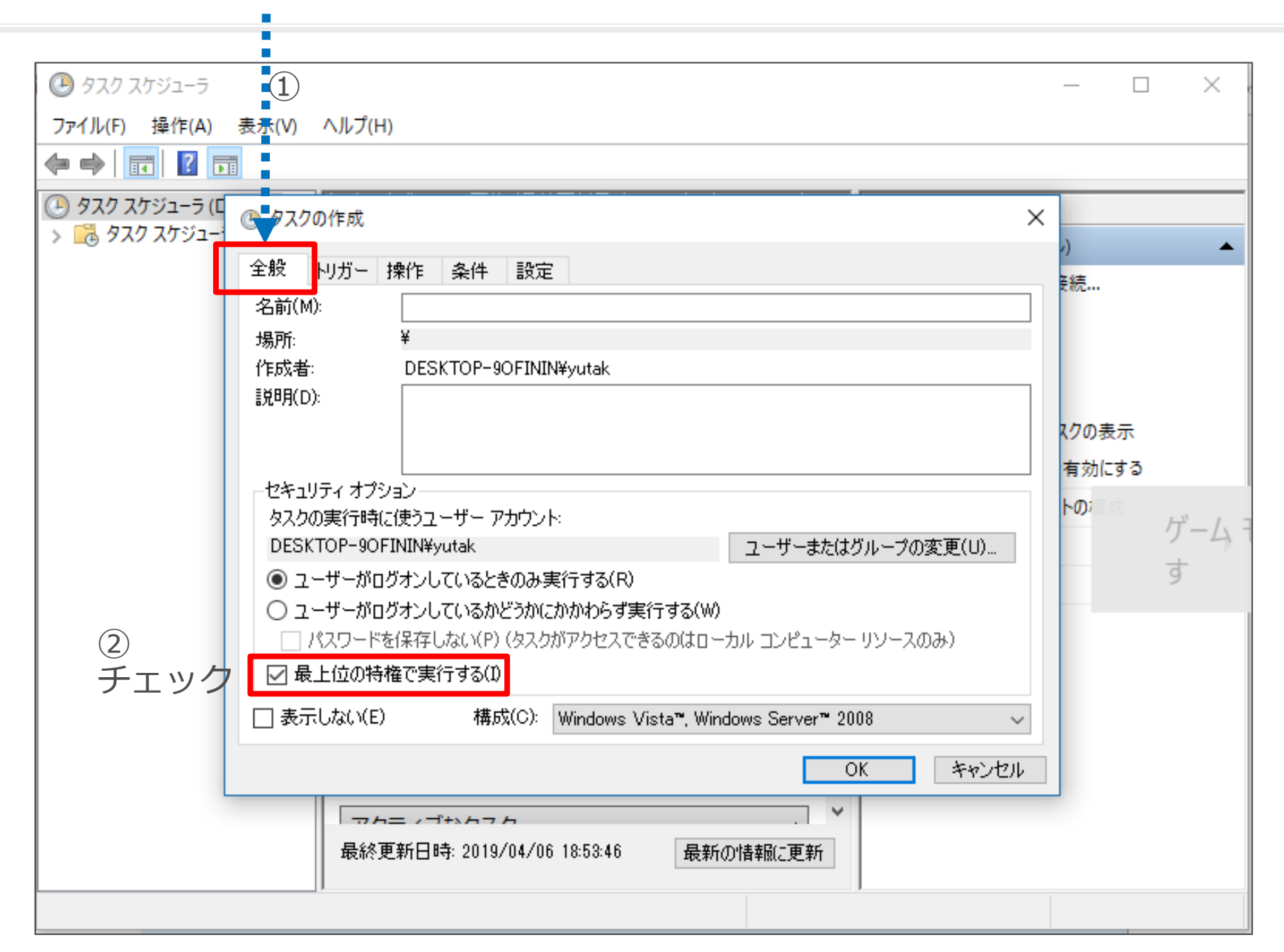

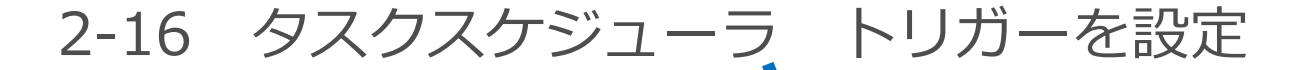

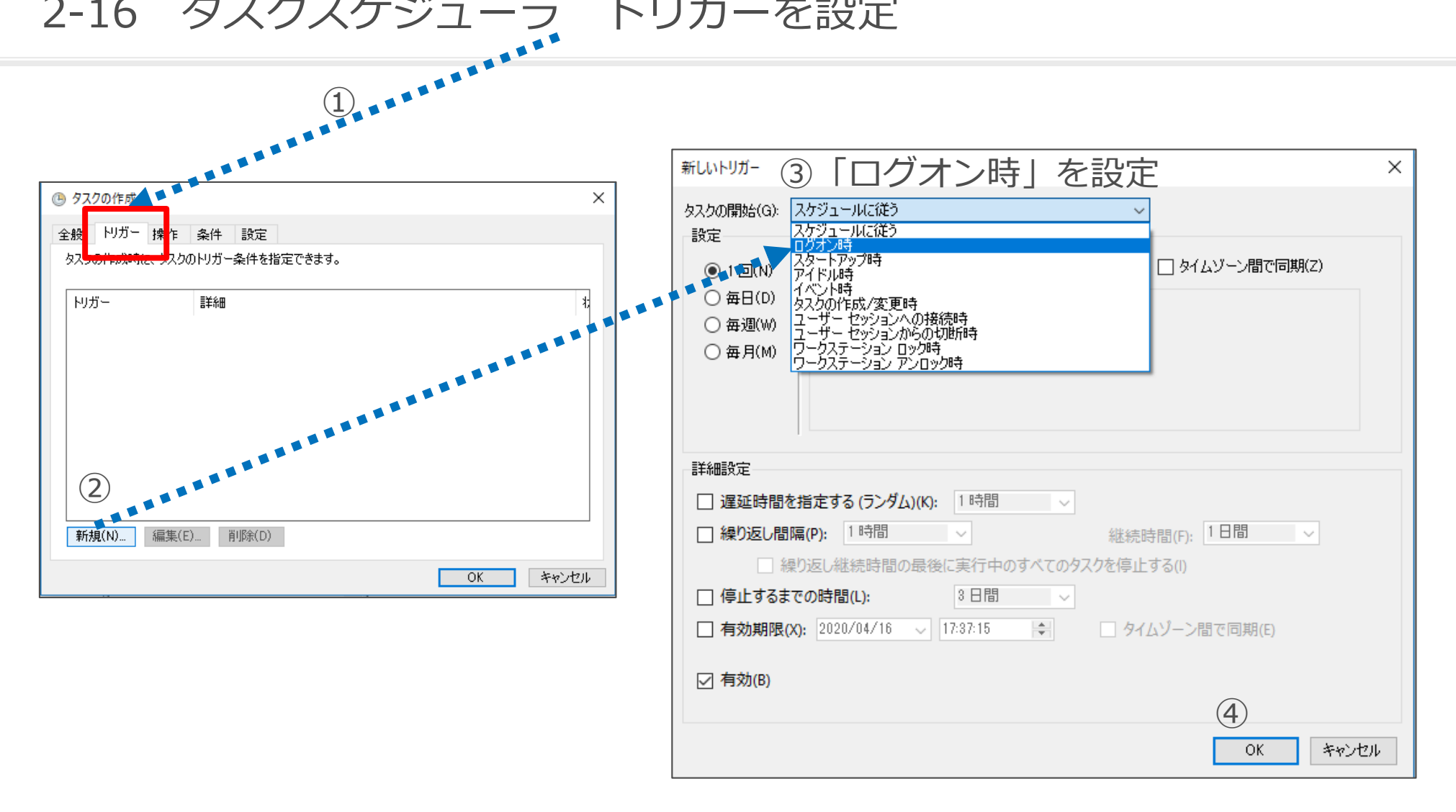

2-17 タスクスケジューラ 操作を設定

| ● 9スクの作成       ×         全般       トリガ・操作       操件       設定         タスクを作成する場合、サメワの開始時に発生する操作を指定する必要があります。       新しい操作       ③         操作       詳細       ●       このタスクで実行する操作を         設定       プログラムの開始       ・         プログラム/スクリプト(P):       C:¥Users¥yukio¥Desktu | プログラムの開始」を設定×<br>##定してください。<br>④ 「記動プログラム」を指定          |
|----------------------------------------------------------------------------------------------------|--------------------------------------------------------|
| 全般       トリガー       操作       設定         タスクを作成する場合、シェクの開始時に発生する操作を指定する必要があります。       このタスクで実行する操作を<br>操作(の)         操作       詳細         プログラムの開始       ごのグラムの開始         ジログラム/スクリプト(P):       C:¥Users¥yukio¥Deskto                                                 | クロククムの用知。そのたべ<br>指定して(ださい。 ④「記動プログラム」を指定               |
| タスクを作成       300間始時に発生する操作を指定する必要があります。       このタスクで実行する操作を         操作       詳細       #作(n)       プログラムの開始         設定       プログラム/スクリプト(P):       C:¥Users¥yukio¥Desktu                                                                                             | 指定して(ださい。 ④「記動プログラム」を指定                                |
| 操作<br>詳細<br>・<br>・<br>・<br>・<br>・<br>・<br>・<br>・<br>・<br>・<br>・<br>・<br>・                                                                                                    | <ul> <li>④「記動プログラム」を指定</li> </ul>                      |
| ②       引数の追加 (オブション)(         新規(N) 編集(E) 削除(D)       OK キャンセル                                                                                                    | Op¥20190402¥JoyToKey¥JoyToKeyε 参照(R) (A): (5) OK キャンセル |

\*これで再起動すると自動的に「Joytokey」が起動する